### Guide til sletning af cache

Caching er kort fortalt "gemte filer" i din browser (det program du bruger når du skal på Internettet).

Det har nogle klare fordele at have "gemte filer" når du besøger websteder – på den måde undgår du at udfylde de samme oplysninger hver gang, og derudover at siden indlæses væsentligt hurtigere.

Fra tid til anden har det dog den ulempe at den "husker" mange ting – f.eks. hvis du har været i gang med at udfylde en formular som eks. Markplaner.

For ja så <u>kan</u> det drille når du skal indtaste/opdatere noget i den forbindelse.

Derfor har vi lavet en kort guide til hvordan du kan slette disse filer, således du kan oprette dine marker uden problemer.

### Step 1:

Åben din Edge browser, og i højre hjørne klikker du på de tre prikker helt øverst, og klikker derefter på "Indstillinger" – se billede

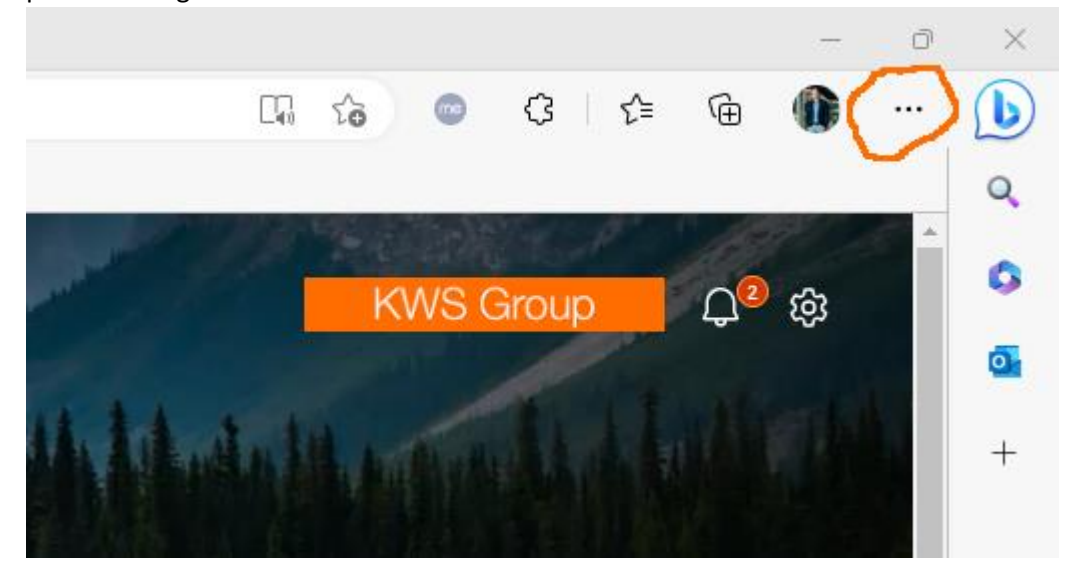

Step 2:

Herefter klikker du på "Cookies og webstedstilladelser" – se billede

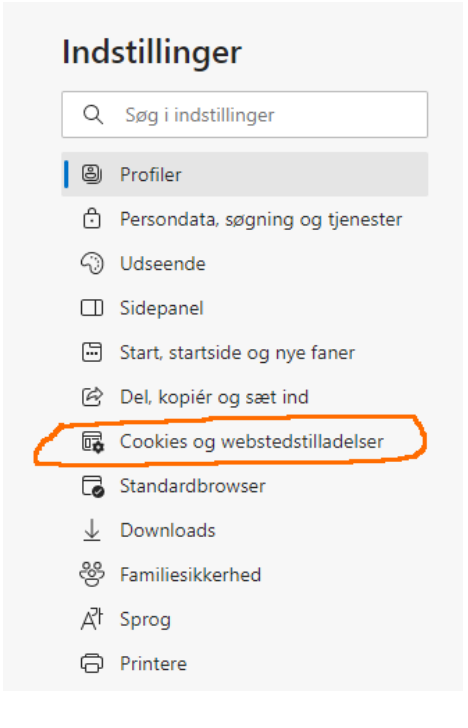

## Step 3:

### Herefter klikker du på "Administrer og slet cookies og webstedsdata" - se billede

| Indstillinger |                                  | Gemte cookies og data                                                                        |   |
|---------------|----------------------------------|----------------------------------------------------------------------------------------------|---|
| Q             | Søg i indstillinger              | Gem cookies og data på din enhed for at lette uafbrudt søgning mellem websteder og sessioner |   |
| 8             | Profiler                         | Administrer og slet cookies og webstedsdata                                                  | > |
| ĉ             | Persondata, søgning og tjenester |                                                                                              |   |
| 6             | Udseende                         |                                                                                              |   |
|               | Sidepanel                        | Tilladelser for webstedet                                                                    |   |
|               | Start, startside og nye faner    | All understanding                                                                            |   |
| Ē             | Del, kopiér og sæt ind           | Alle websteder<br>Få vist tilladelser for websteder, du har besøot                           |   |
| G,            | Cookies og webstedstilladelser   |                                                                                              |   |
| 6             | Standardbrowser                  |                                                                                              |   |

#### Step 4:

# Herefter klikker du på "Se alle cookies og webstedsdata" – se billede

| Indstillinger                      | Gemte cookies og data / Cookies og websteddata                                                                                                    |  |  |  |
|------------------------------------|----------------------------------------------------------------------------------------------------|--|--|--|
| Q Søg i indstillinger              | Tillad websteder at gemme og læse cookie-data (anbefales)                                                                                             |  |  |  |
| le Profiler                        |                                                                                                    |  |  |  |
| 🕆 Persondata, søgning og tjenester | Bloker cookies fra tredjepart                                                                                                    |  |  |  |
| O Udseende                         | Når det er slået til, kan websteder ikke bruge cookies, der sporer dig på tværs af internettet. Funktioner på nogle websteder fungerer muligvis ikke. |  |  |  |
| Sidepanel                          | Forudinstaller sider til hurtigere gennemsyn og søgning                                                                                               |  |  |  |
| 🔄 Start, startside og nye faner    | Bruger cookies til at huske dine indstillinger, også selvom du ikke besøger disse sider                                                               |  |  |  |
| 🖄 Del, kopiér og sæt ind           | Se alle cookies og websteddata                                                                                                    |  |  |  |
| 🕞 Cookies og webstedstilladelser   |                                                                                                    |  |  |  |

Step 5:

Nu kommer der en vindue frem hvor der er et søgefelt øverst i højre hjørne. Her skriver du kws – og nu vises alle de "cookies" der er gemt i din Edge browser. Så klikker du derefter på skraldespanden ud for hver enkelt, og på den måde kan du slette de filer der forstyrer din profil – se billede

| Indstillinger  |                                                                                           | ← Co | okies og websteddata / Alle cookies og websteddata                                                  | s ×                 |
|----------------|-------------------------------------------------------------------------------------------|------|----------------------------------------------------------------------------------------------------|---------------------|
| Q              | Søg i indstillinger                                                                       |      |                                                                                                    | Fjern alle de viste |
| 8<br>+         | Profiler<br>Persondata, søgning og tjenester<br>Udseende<br>Sidepanel                     | Co   | ookies og data, der er gemt for websteder, som du har Sortér efter: Navn v Filtrer efter: ennemsøgt | Alle ~              |
| ()<br>()<br>() |                                                                                           | C    | 6 KB • 6 cookies                                                                                    | $\checkmark$        |
| e<br>C         | Start, startside og nye faner<br>Del, kopiér og sæt ind<br>Cookies og webstedstilladelser | I    | kws-qa.com<br>0 byte + 2 cookies                                                                    | ~                   |
| <br>[0<br>1    | Standardbrowser<br>Downloads                                                              | I    | kws.com<br>1 MB • 29 cookies                                                                        | ^                   |
| 8              | Familiesikkerhed                                                                          |      | brandnet.kws.com 0 http://continue.com                                                              | > 🗇                 |
| ē              | Printere<br>Tilstand og vdeevne                                                           |      | Ispi.kws.com   147 byte • 0 cookies                                                                 | > 🗊                 |